# **City of Molena Web-Based Billing System's Consumer Portal**

#### Welcome

Welcome to the City of Molena Web-Based Billing System's Consumer Portal. Easily manage your utility account from anywhere.

## The Consumer Portal gives you:

- ability to view and pay your bill online • sign up for paperless billing
- ability to set up automatic bank draft
- email the utility office

### **Creating an Online Registration**

- 1. With a current utility bill at hand, open your web browser, enter https://www.utilitybillingsystem.net/ into the address bar, and select the Enter key on your keyboard to go to the website.
- 2. Click on the **Consumer Registration** link below the User Name field.
- 3. Enter your full name that matches exactly with what is printed on your utility billing statement.
- 4. Enter your account number that matches exactly with what is printed on your utility billing statement.
- 5. Enter your current email address to use as your user name and account contact information. To confirm, re-type your current email address.
- 6. Enter the password that you want to use. Re-enter your password to confirm.
- 7. Select the *Register* button to save your changes and create your online consumer account. You will see a message confirming your registration was successful. A copy of that message will also be sent to the email address you recorded. Note: To help ensure delivery of your registration email, please add molenacityhall@molenaga.com to your email address book or Safe Senders list.

#### Accessing the System

Open your web browser to go to the web site https://www.utilitybillingsystem.net/ to log in with the User Name and Password that you created earlier.

• request a change of address

• direct access to meter reading and consumption information

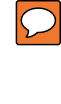